## COMMENT COMMUNIQUER DE MANIÈRE EFFICACE ET SECURISÉE AVEC LE PMO ?

Vous possédez un accès EU Login et vous connaissez le menu Sysper Post Activity. Toutefois, vous avez parfois une question ponctuelle à poser à l'unité Pensions ?

Dans ce cas, vous trouverez probablement la réponse à votre question dans le portail « Staff Matters ». Si tel n'est pas le cas, vous pouvez contacter le PMO *en utilisant Staff Contact.* 

Cet outil de communication offre de nombreux avantages :

- Il vous permettra d'obtenir une réponse plus rapide : en effet, en quelques clics, votre demande atteindra immédiatement la personne responsable du point précis qui vous occupe.
- Par ailleurs, contrairement au courrier électronique ou postal, il s'agit d'un moyen de communication sécurisé, qui assure la protection de vos données personnelles.

## Comment s'y prendre ?

→ <u>https://myremote.ec.europa.eu</u> après connexion via EU Login, le menu MyRemote s'affiche :

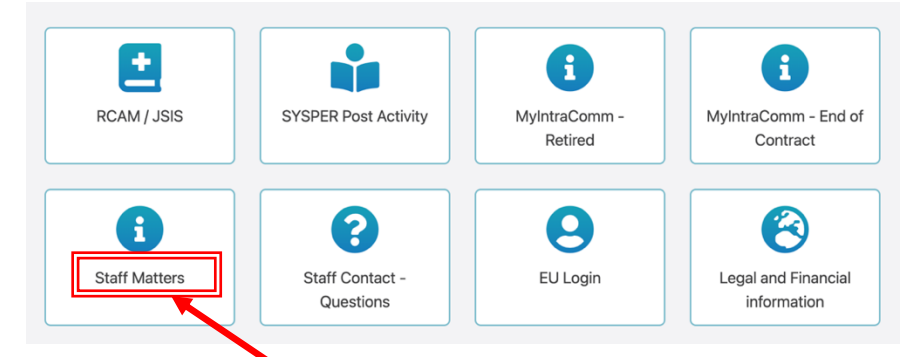

→ clic sur Staff Matters ... qui s'ouvre ...

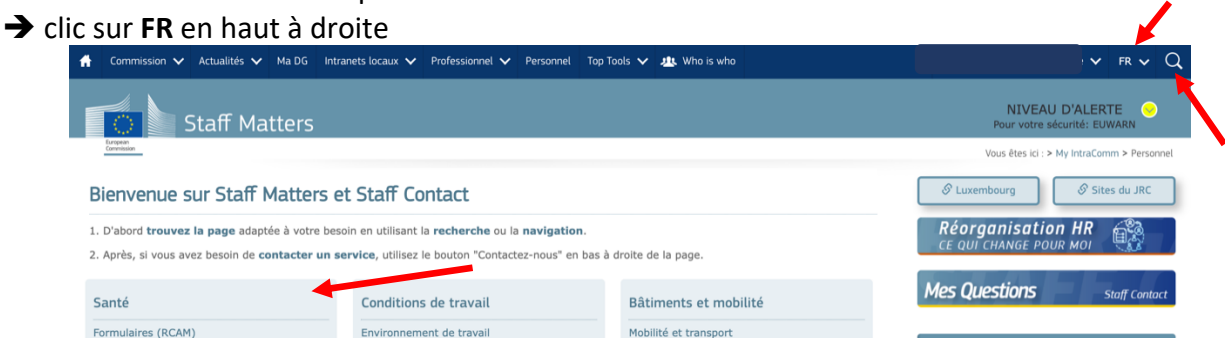

→ clic sur la loupe à droite et indication du sujet sous « Tapez votre recherche ici » (dans notre exemple : allocation scolaire + clic plus bas sur le sujet précis (Primaire/Secondaire)

| allocation scolaire                        |                                       | Rechercher dans St |
|--------------------------------------------|---------------------------------------|--------------------|
| Pages / Documents                          | Thèmes                                |                    |
| Allocation scolaire                        | Allocation provenant d'autres sources |                    |
| Allocation scolaire                        | Allocation naissance ou adoption      | -                  |
| Primaire/Secondaire                        | Allocation enfant à charge            | -                  |
| Enseignement universitaire ou supérieur    | Allocation scolaire                   |                    |
| Sysper post activity: déclaration scolaire | Allocation de foyer                   |                    |

→ S'affiche alors la page « Staff Matters » relative à ce point avec toutes les informations utiles et les formulaires disponibles dans toutes les langues:

|                                       | vous etes to : > My intracomm > Personnet > Par                                                                                                    | nite > Prestations ramitales > Allocation scolaire > Prima |
|---------------------------------------|----------------------------------------------------------------------------------------------------|------------------------------------------------------------|
| rsonnel                               | Primaire/Secondaire                                                                                                    | Plus d'information                                         |
| nille                                 |                                                                                                    | Information principale                                     |
| estations familiales                  | L'allocation scolaire consiste en un remboursement des frais d'inscription, de frequentation et<br>de transport                                                                                                    | Législation                                                |
| ocation scolaire                      | Vous pouvez bénéficier d'une allocation scolaire si votre enfant fréquente régulièrement et à plein temps un                                                                                                    |                                                            |
| maire/Secondaire                      | établissement d'enseignement primaire ou secondaire. Le montant varie entre 0 et 298,23 EUR/mois.                                                                                                    |                                                            |
| ternelle                              | Une formation de courte durée (d'une durée inférieure à trois mois) ou une formation qui ne débouche pas<br>sur un diplôme ou certificat officiellement reconnu par les autorités publiques compétentes en matière                                                                                                    | 🔅 Actions                                                  |
| seignement universitaire<br>supérieur | d'éducation ou de formation n'est pas considérée comme un enseignement à fréquentation régulière et à plein<br>temps et ne donne donc pas droit à des allocations familiales.                                                                                                    | Déclarer la scolarité d'un de vos enfants                  |
| dies                                  | Lorsque votre enfant atteint l'âge de 18 ans, il doit suivre des études à temps plein pour être considéré                                                                                                    |                                                            |
| .Q                                    | comme un <u>enfant à charge</u> et continuer à ouvrir le droit aux <u>allocations familiales</u> et autres prestations<br>dérivées.                                                                                                    | Vos droits individuels SYSPER                              |
| Contacts                              | Attestation scolaire à joindre à votre déclaration Sysper si l'établissement ne délivre pas de certificat numérique: da [2, de [2, el [2, en [2, es [2, f] [2, fr [2, hr [2, hr [2, h] [2, p] [2, pt [2, ro [2, sx [2, sx [ | ⊠ Staff Contact                                            |
|                                       | Ecole privee ou publique                                                                                                    | Contactez-nous                                             |
|                                       | Ecole europeenne                                                                                                    |                                                            |
|                                       |                                                                                                    |                                                            |
|                                       | Formation professionnelle, apprenussage, formation en gestion des petites entreprises                                                                                                    |                                                            |
|                                       | Enseignement a distance, preparation a domicile                                                                                                    |                                                            |
|                                       | Cours modulaires, cours du soir                                                                                                    |                                                            |
|                                       |                                                                                                    |                                                            |
|                                       |                                                                                                    |                                                            |
|                                       | Ecole privée ou publique                                                                                                    |                                                            |
|                                       | Ce que vous obtiendrez                                                                                                    |                                                            |
|                                       | Si vous êtes éligible, vous avez droit au remboursement des frais d'inscription et de fréquentation, dans                                                                                                    |                                                            |

→ Si vous ne trouvez pas la réponse à votre question dans le texte, il suffit de cliquer à droite sur « Staff Contact – Contactez-nous »

➔ un formulaire vierge Staff Contact s'affiche. Remplissez les diverses options avec une \* + votre question dans « Description ». Ajoutez éventuellement un document scanné récupéré depuis votre ordinateur via « Pièces jointes » et cliquez ensuite en bas à droite sur « Soumettre »

| European<br>Commission Staff Contact       | EN FR Des Questions                                    |
|--------------------------------------------|--------------------------------------------------------|
| Retour à Staff Matters                     | Se déconnecter 🏵                                       |
| Allocation scolaire                        |                                                        |
| Sujet*                                     | Allocations scolaires*                                 |
|                                            | ~                                                      |
| Nom de l'enfant*                           | Date de naissance de l'enfant*                         |
|                                            |                                                        |
| Description*                               |                                                        |
|                                            |                                                        |
| Pièces jointes                             |                                                        |
| Sélectionnez les fichiers à télécharger    |                                                        |
| La taille maximale du fichier est de 15Mb. | <b></b>                                                |
|                                            | Soumettre                                              |
|                                            | Les champs marqués d'un astérisque * sont obligatoires |

Un email de confirmation de réception vous sera envoyé automatiquement.

La question posée via Staff Contact est visible immédiatement sous « Mes Questions »

| European<br>Commission Staff Contact | EN FR Des Questions |
|--------------------------------------|---------------------|
| Retour à Staff Matters               | Se déconnecter 🕪    |
| Allocation scolaire                  |                     |

- Ou via l'option « Staff Contact Questions » depuis le menu « My Remote »
- Ou via le lien: <u>https://webgate.ec.europa.eu/staffcontact/app/#/staff/tickets-history/</u>

Dès que le PMO aura répondu, un email vous informera qu'un nouveau message est disponible dans votre Staff Contact avec le lien nécessaire.